# Menemukan Author ID Garuda

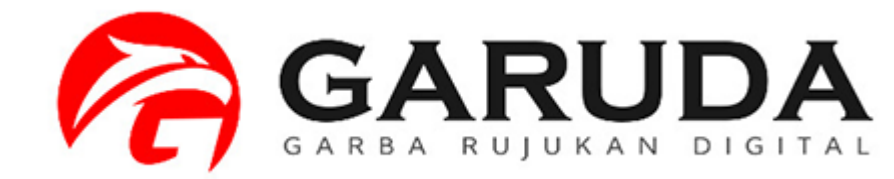

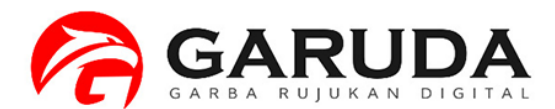

#### Akses pada laman portal garuda http://garuda.ristekbrin.go.id

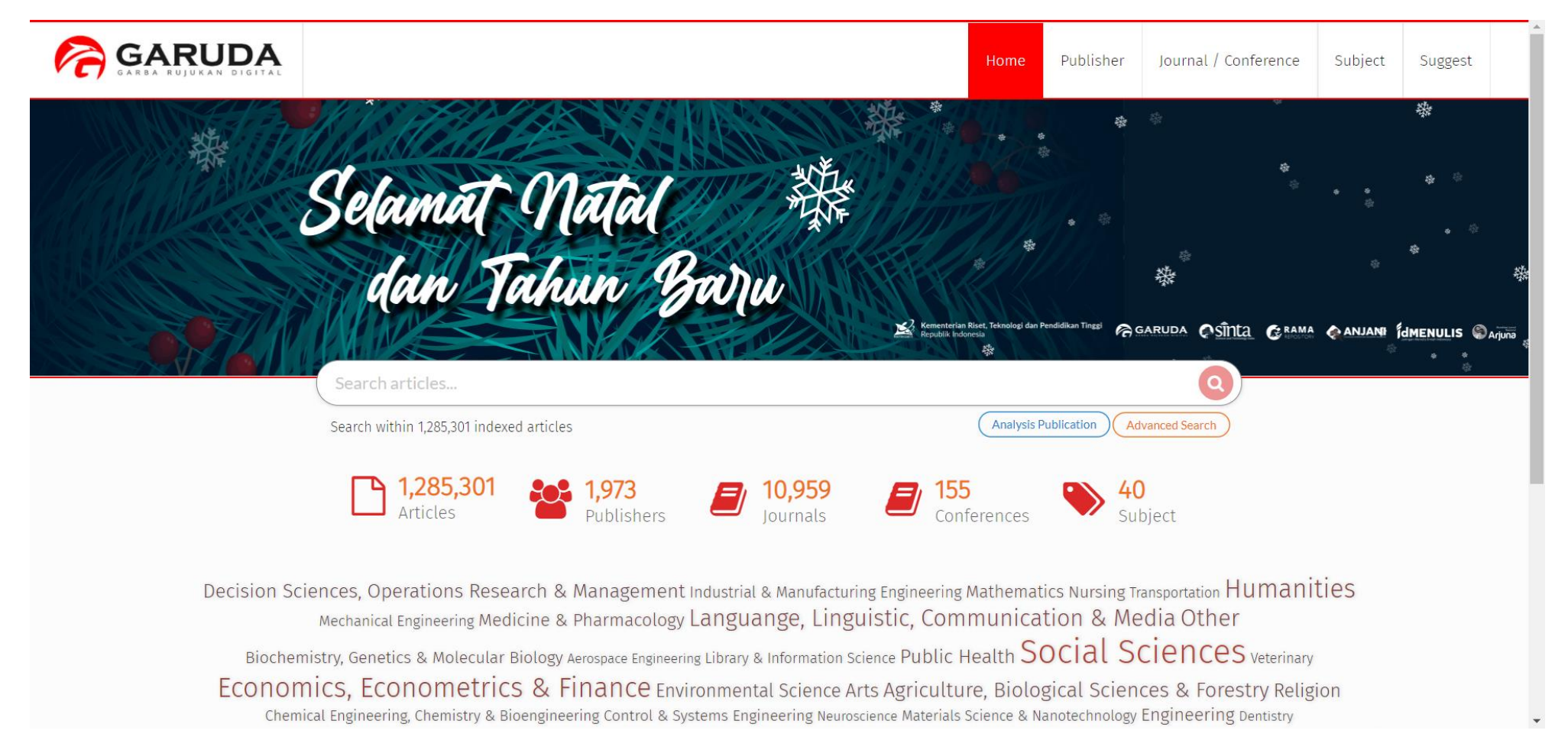

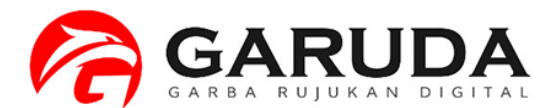

Pilih Advanced Search, Kemudian pilih tab Authors Ketikan nama author yang akan dicari

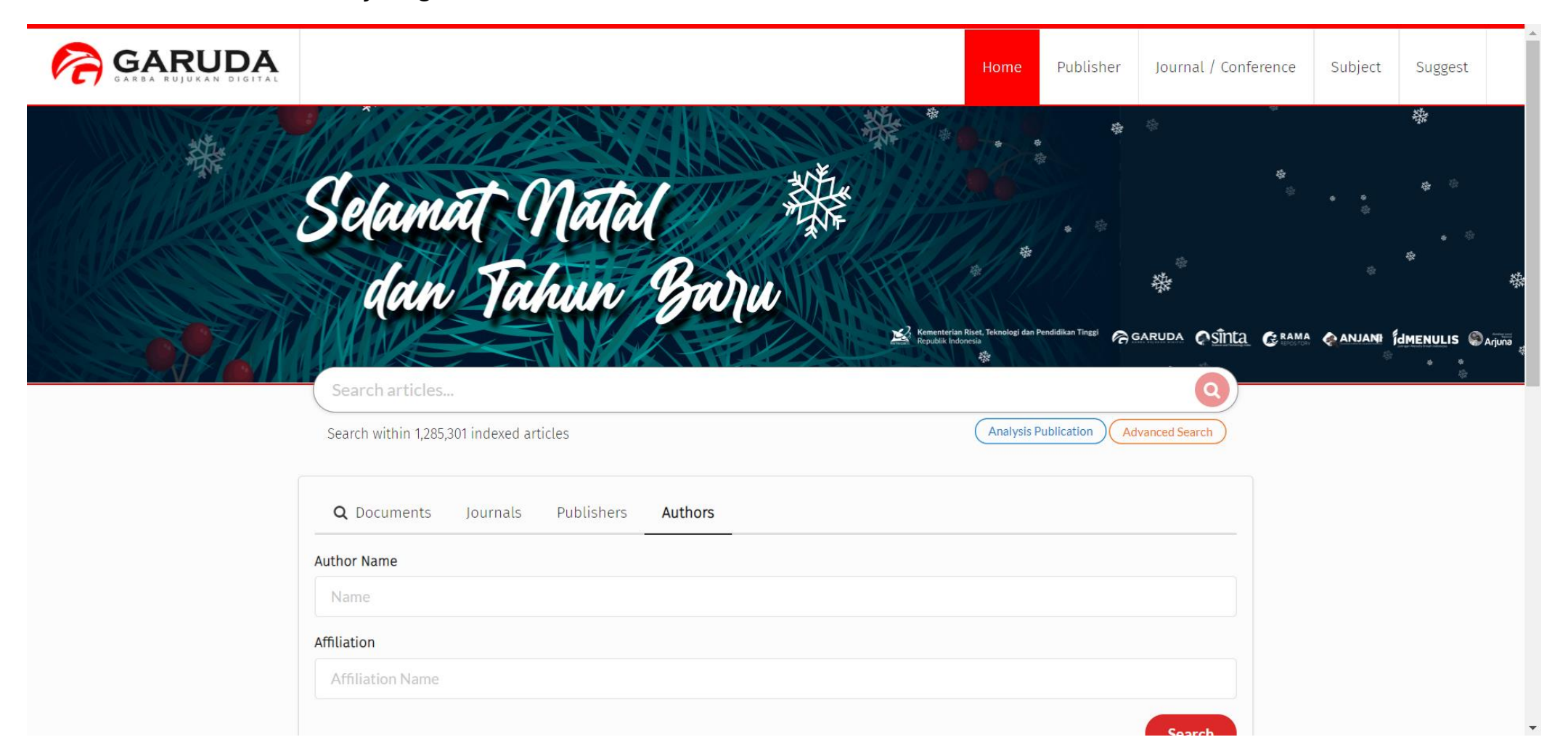

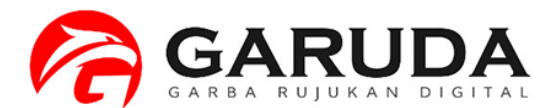

#### Klik nama author yang diinginkan

|            |                 |                                       |        |             |          | Home | Publisher | Journal / Conference | subject | Suggest |
|------------|-----------------|---------------------------------------|--------|-------------|----------|------|-----------|----------------------|---------|---------|
| SEARCH AUT | THORS           |                                       |        |             |          |      |           | 1 AUTHORS            |         |         |
|            | Authors Results |                                       |        |             |          |      |           |                      |         |         |
|            | Author Name     |                                       |        | Affiliation |          |      |           |                      |         |         |
|            | deris sti       |                                       |        | Affiliat    | ion Name |      |           | Search               |         |         |
|            | 10 ~            | Per Page                              |        |             |          |      | «         | 1 >                  |         |         |
|            | Search result   | s for <b>"deris sti" : 1</b> Authors  |        |             |          |      |           |                      |         |         |
|            | Deri<br>Univ    | <b>s Stiawan</b><br>ersitas Sriwijaya |        |             |          |      |           | 40<br>Docs           |         |         |
|            | Merge Autho     | ors Request                           |        |             |          |      |           |                      |         |         |
|            | Sinta           | Simlitabmas                           | Arjuna | PDDIKTI     | Risban   | g Sc | copus     | Rama                 |         |         |

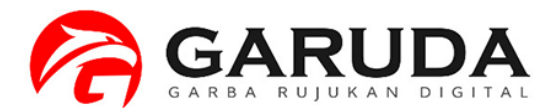

#### Author ID ada pada Bagian Profile Author

|                                                                                           |                                                                                                    | Home       | Publisher                                                                                                    | Journal / Conference                                                             | Subject                                             | Suggest |  |
|-------------------------------------------------------------------------------------------|----------------------------------------------------------------------------------------------------|------------|----------------------------------------------------------------------------------------------------|----------------------------------------------------------------------------------|-----------------------------------------------------|---------|--|
|                                                                                           |                                                                                                    |            |                                                                                                    |                                                                                  |                                                     |         |  |
| Article Per Year (5 Year)                                                                 | Deris Stiawan<br>Universitas Sriwinga Author-ID : 386367                                                                                                    |            |                                                                                                    | Co-Authors<br>Abd Rahim, Mohd Rozaini                                            |                                                     |         |  |
|                                                                                           | Author-ID : 386367<br>Computer Science & IT Electrical & Electronics Engineering Engineering                                                                                                    |            | Abd Rahim, Mohd Rozaini Abdul Hanan Abdullah<br>Abdullah, Abdul Hanan Abdullah, Abdul Hanan<br>Aditya Putra Perdana Prasetyo, Aditya Putra Perdana |                                                                                  |                                                     |         |  |
| 2<br>0<br>0 <sup>16</sup> 0 <sup>11</sup> 0 <sup>18</sup> 0 <sup>19</sup> 0 <sup>20</sup> | Published : 40 Documents Articles                                                                                                    |            |                                                                                                    | Ahmad Heryanto, Ahmad<br>Ahmad Heryanto, Ahmad<br>Alzahrani, Mohammed Y.         | ad Firdaus, Anma<br>Ali Bardadi<br>Amin, M. Miftaku | a       |  |
| n Index From 2016 2001                                                                    | Title                                                                                                    | Se         | earch                                                                                                    | Dadkhah, Mehdi Dadkha<br>Darmawijoyo, Darmawijoyo                                | ah, Mehdi<br>D Dasuki, Masso                        | olehin  |  |
| 3.663                                                                                     | Q Found 40 Documents (* 1 2                                                                                                    | 3 4        | »                                                                                                    | Davarpanah Jazi, Mohamm<br>Desak Putu Dewi KASIH                                 | iad<br>Dewi Bunga, Dew                              | i       |  |
| P-INDEX                                                                                   | Attack and Vulnerability Penetration Testing: FreeBSD<br>Stiawan, Deris; Idris, Mohd. Yazid; Abdullah, Abdul Hanan<br>TELKOMNIKA Telecommunication, Computing, Electronics and Control Vol 11, No 2: June 2013 |            |                                                                                                    | E. Sheta, Osama Endang<br>Ermatita, Ermatita Erwin                               | g Lestari<br>I Erwin                                |         |  |
| This Author published in this journals                                                    | Publisher : Universitas Ahmad Dahlan<br>Show Abstract   📥 Download Original   <i>Original Source</i>   <i>Check in Google Scholar</i>   🗗 Full PDF (47                                                         | 74,412 KB) |                                                                                                    | Ferdiansyah Ferdiansyah<br>Fikri, Abdul Hadi Firdaus<br>Firdaus, Firdaus Firsand | ыкті, Abdut Had<br>s, Firdaus<br>aya Malik, Reza    | I       |  |
| International Journal of                                                                  | Review of the machine learning methods in the classification of phishing attack                                                                                                    |            |                                                                                                    | Firsandaya Malik, Reza H<br>Habibullah, Nik Mohd H                               | Habibullah, Nik Me                                  | ohd     |  |

## Merge Author ID Garuda

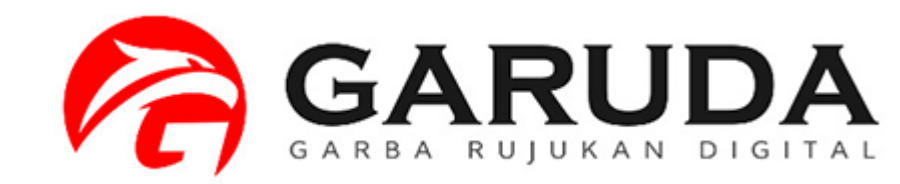

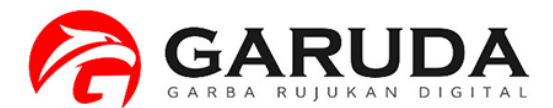

Centang nama author yang akan di merge, kemudian Pilih Merge Author Request

| ◄ | Farid Samsu Hananto<br>Unknown Affiliation                               | <b>2</b><br>Doc |
|---|--------------------------------------------------------------------------|-----------------|
|   | <b>Joko Sampurno, Jumiati Irfana Diah Faryuni</b><br>Unknown Affiliation | <b>1</b><br>Doc |
|   | Farid Samsu H, Luluk Masruroh<br>Unknown Affiliation                     | 1<br>           |
| ✓ | Farid Samsu H<br>Unknown Affiliation                                     | 1<br>Doct       |
|   | Farida Samad<br>Unknown Affiliation                                      | 6<br>Doc        |
|   | 4 M. Farid Samawi, 4<br>Unknown Affiliation                              | 1<br>Doc        |
|   | Farid Samawi, Farid<br>Unknown Affiliation                               | 3<br>Doc        |
|   | M. Farid Samawi, M. Farid<br>Unknown Affiliation                         | 3<br>Doc        |
|   | 1011506022, Samantha Wennie Farida<br>Unknown Affiliation                | 1<br>Doc        |

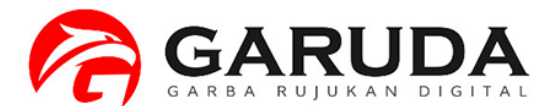

#### Pilih Nama Anda yang akan didata untuk menjadi Author Garuda

the came author

| Nuthors names will be mergered       Affiliation       Documents         273914       Author Name       Affiliation       Documents         273914       Farid Samsu Hananto       2       2         369847       Farid Samsu H       1         Merge Option       Choose Full Name       Image Option         Farid Samsu Hananto       •       •         Farid Samsu Hananto       •       •         Farid Samsu Hananto       •       •         Vour email       Re-type your email       •         degmail.com       •       •         • Please input your email       •       •         • Please input your email       •       •         • Please input your email       •       •         • Please input your email       •       •         • Please input your email       •       •         • Please input a valid email       •       •         • Please input a valid email       •       •         • Please input a valid email       •       •                                           | MERGE                            | AUTHORS                                                                                                |                                   |                     |
|----------------------------------------------------------------------------------------------------|----------------------------------|----------------------------------------------------------------------------------------------------|-----------------------------------|---------------------|
| Autor ID Autor Name Affiliation Documents   27314 Farid Samsu Hananto 2   36987 Farid Samsu H 1     Merge Option   Choose Full Name   Farid Samsu Hananto   Farid Samsu Hananto   Farid Samsu Hananto   Farid Samsu Hananto   Farid Samsu Hananto   Farid Samsu Hananto   Farid Samsu Hananto   Farid Samsu Hananto   Farid Samsu Hananto   Farid Samsu Hananto   Farid Samsu Hananto   Farid Samsu Hananto   Persee Input your email   Orgeneil (Segmail.com)   Piesse Input your email   Persee Input a valid email                                                                                                    |                                  | Authors names will be mergered                                                                         |                                   |                     |
| Pilih Nama anda uthor garuda 2   2094 Farid Samsu Hanato   Rarde Samsu Hanato   Farid Samsu Hanato   Farid Samsu Hanato   Farid Samsu Hanato   Farid Samsu Hanato   Vor emal   Re-type your email   d@gmail.com   Plase input your email   Plase input your email   Plase input your email   Plase input your email                                                                                                    |                                  | Author ID Author Name                                                                                  | Affiliation                       | Documents<br>Number |
| Joshar Faid Samsu H 1     Merge Option     Choose Fuil Name     Faird Samsu Hananto     Faird Samsu Hananto     Faird Samsu Hananto     Faird Samsu Hananto     Vour email     d@gmail.com      • Please input your email   • Please input your email     • Please input your email     • Please input your email |                                  | 273914 Farid Samsu Hananto                                                                             |                                   | 2                   |
| Pilih Nama anda untuk menjadi author garuda   Image Option   Choose Full Name   Farid Samsu Hananto   Farid Samsu Hananto   Farid Samsu Hananto   Farid Samsu H   Your email   d@gmail.com   • Please input your email   • Please input your email   • Please input a valid email                                                                                                    |                                  | 369847 Farid Samsu H                                                                                   |                                   | 1                   |
| Pilih Nama anda<br>untuk menjadi<br>author garuda  Farid Samsu Hananto Farid Samsu Hananto Farid Samsu Hananto Farid Samsu H  Vour email  d@gmail.com  Please input your email Please input your email Please input a valid email  Send Request                                                                                                    |                                  | Merge Option                                                                                           |                                   |                     |
| author garuda     Farid Samsu Hananto   Farid Samsu H     Your email   d@gmail.com     • Please input your email   • Please input a valid email     Send Request                                                                                                    | Pilih Nama anda<br>untuk menjadi | Farid Samsu Hananto                                                                                    | •                                 |                     |
| Farid Samsu H   Your email   d@gmail.com   · Please input your email   · Please input a valid email     Send Request                                                                                                    | author garuda                    | Farid Samsu Hananto                                                                                    |                                   |                     |
| Your email   d@gmail.com   · Please input your email   · Please input a valid email     Send Request                                                                                                    |                                  | Farid Samsu H                                                                                          |                                   | •                   |
| d@gmail.com       • Please input your email       • Please input a valid email                                                                                                    |                                  | Your email                                                                                             | Re-type your email                |                     |
|                                                                                                    |                                  | Your email<br>d@gmail.com<br>• Please input your email<br>• Please input a valid email<br>Send Request | Re-type your email<br>d@gmail.com |                     |

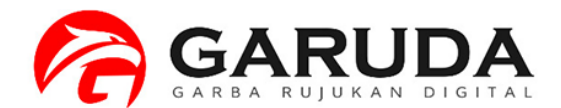

|                                                | Authors info Success Thanks for your suggestion. We will try to process it within 14 days based on the data that you send as follows.                                                                                                    |                             |  |
|------------------------------------------------|----------------------------------------------------------------------------------------------------|-----------------------------|--|
| Author ID yang<br>akan digunakan<br>jika telah | Merge Request ID       : 555919         Full Name       : Farid Samsu Hananto         Affiliation       :         Your email       : d@gmail.com_         Author ID (after merged)       : 273914                                                                                                    |                             |  |
| diapprove oleh admin                           | Authors names will be mergered Author ID Author Name Affiliation                                                                                                    | Documents<br>Number         |  |
|                                                | 273914 Farid Samsu Hananto                                                                                                    | 2                           |  |
|                                                | 369847 Farid Samsu H                                                                                                    | 1                           |  |
|                                                | <b>Note</b><br>The Garuda Author Identifier assigns a unique number to groups of documents written by the same author via an algorithm that matches authorship<br>certain criteria. If a document cannot be confidently matched with an author identifier, it is grouped separately. In this case, you may see more than the<br>the same author | o based on a<br>1 entry for |  |

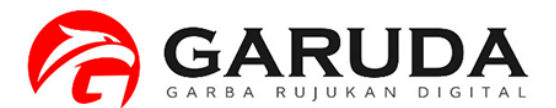

#### Lakukan Pencarian Kembali atas nama yang diajukan, jika sudah disapprove maka hanya akan muncul 1 nama saja

|   | Faslucky Affludin, Farid Samsu Hananto<br>Unknown Affiliation     | 1<br>            |
|---|-------------------------------------------------------------------|------------------|
| ✓ | Farid Samsu Hananto<br>Unknown Affiliation                        | 3<br>Docs        |
|   | Joko Sampurno, Jumiati Irfana Diah Faryuni<br>Unknown Affiliation | 1<br>Docs        |
|   | Farid Samsu H, Luluk Masruroh<br>Unknown Affiliation              | 1<br>Docs        |
|   | Farida Samad<br>Unknown Affiliation                               | 6<br>Docs        |
|   | <b>4 M. Farid Samawi, 4</b><br>Unknown Affiliation                | <b>1</b><br>Docs |
|   | Farid Samawi, Farid<br>Unknown Affiliation                        | 3<br>Docs        |
|   | M. Farid Samawi, M. Farid<br>Unknown Affiliation                  | 3<br>Docs        |
|   | 1011506022, Samantha Wennie Farida<br>Unknown Affiliation         | <b>1</b><br>Docs |
|   | Samawi, Muh. Farid<br>Unknown Affiliation                         | <b>1</b>         |

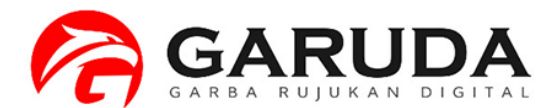

#### Author ID ada pada Bagian Profile Author

|                                        |                                                                                                    | Home | Publisher | Journal / Conference   | Subject | Suggest |
|----------------------------------------|----------------------------------------------------------------------------------------------------|------|-----------|------------------------|---------|---------|
|                                        |                                                                                                    |      |           |                        |         |         |
| Article Per Year (5 Year)              | Earid Samsu Hananto                                                                                                    |      | Co-Autho  | ors                    |         |         |
| 1.0<br>0.9<br>0.8<br>0.7<br>0.6        | Unknown Affiliation<br>Author-ID : 273914<br>Physics                                                                                                    |      | Dhyah     | Wulandari Eko Ariyanto |         |         |
| 0.5<br>0.4<br>0.3<br>0.2<br>0.1        | Published : 3 Documents                                                                                                    |      |           |                        |         |         |
| 0 2009 2013 2014                       | Articles                                                                                                    |      |           |                        |         |         |
|                                        | Title                                                                                                    |      |           |                        |         |         |
| p-Index From 2016 - 2021               | Q Found 3 Documents (* 1                                                                                                    | »    |           |                        |         |         |
| P-INDEX                                | APLIKASI AKTUATOR PIEZOELEKTRIK<br>Hananto, Farid Samsu                                                                                                    |      |           |                        |         |         |
| This Author published in this journals | Jurnal Neutrino:Jurnal Fisika dan Aplikasinya JURNAL NEUTRINO (Vol 2 No 1<br><i>Publisher :</i> Department of Physics, Maulana Malik Ibrahim State Islamic University of Malang                                                                                                    |      |           |                        |         |         |
| All Journal                            | Show Abstract   📥 Download Original   <i>Original Source</i>   <i>Check in Google Scholar</i>   🔀 Full PDF (470,303 KB)   DOI: 10.18860/neu.v0i0.1615                                                                                                    |      |           |                        |         |         |
| Jurnal Neutrino                        | IDENTIFIKASI SEBARAN DAN TINGKAT KESUBURAN MANGROVE MELALUI PEMANTAUAN INDEKS VEGETASI DARI SATELIT<br>LANDSAT 7.0 ETM+ MENGGUNAKAN FUZZY LOGIC (Studi Kasus Pantai Pesisir Timur Surabaya / Pamurbaya)<br>Wulandari, Dhyah; Samsu H, Farid                                                                                             |      |           |                        |         |         |
|                                        | Jurnal Neutrino:Jurnal Fisika dan Aplikasinya JURNAL NEUTRINO (Vol 6, No 1<br><i>Publisher :</i> Department of Physics, Maulana Malik Ibrahim State Islamic University of Malang<br>Show Abstract   📥 Download Original   <i>Original Source</i>   <i>Check in Google Scholar</i>   🔀 Full PDF (677,2 KB)   DOI: 10.18860/neu.v0i0.2448 |      |           |                        |         |         |
|                                        | IDENTIFIKASI DAN ADI IKASI DENGENALAN SDEKTRUM RUNVI GAMELAN MENGGUNAKAN JARINGAN SVARAF TIRUAN DADA                                                                                                    |      |           |                        |         |         |